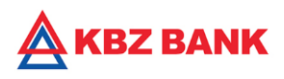

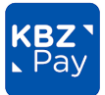

## "Alpha Parts Co.Ltd"သို့ KBZ Mobile Banking မှတဆင့် QuickPay ဖြင့် ငွေပေးသွင်းပုံအဆင့်ဆင့်

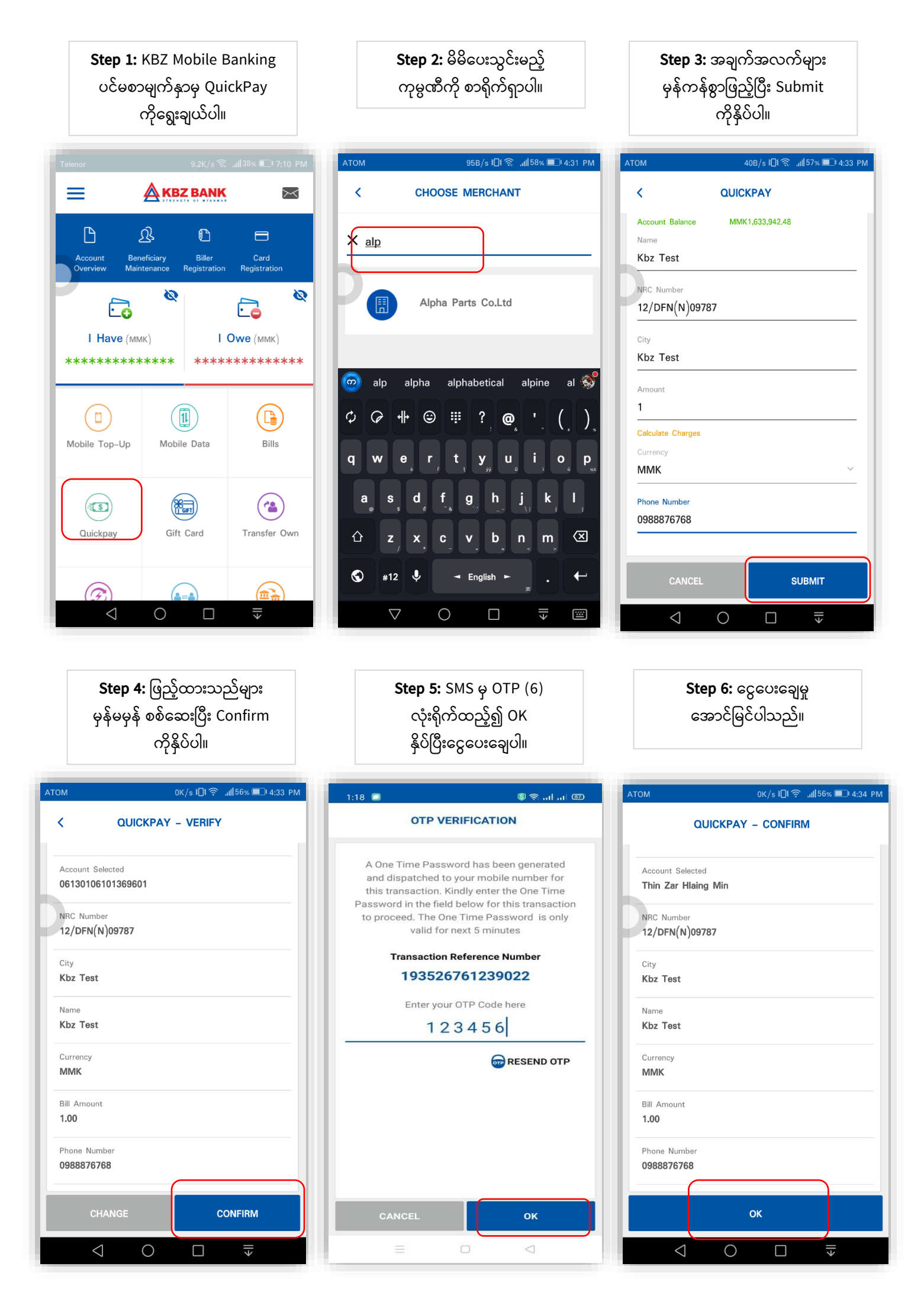

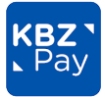

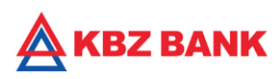

## "Alpha Parts Co.Ltd"သို့ KBZPay (New Version) မှတဆင့် QuickPay ဖြင့် ငွေပေးသွင်းပုံအဆင့်ဆင့်

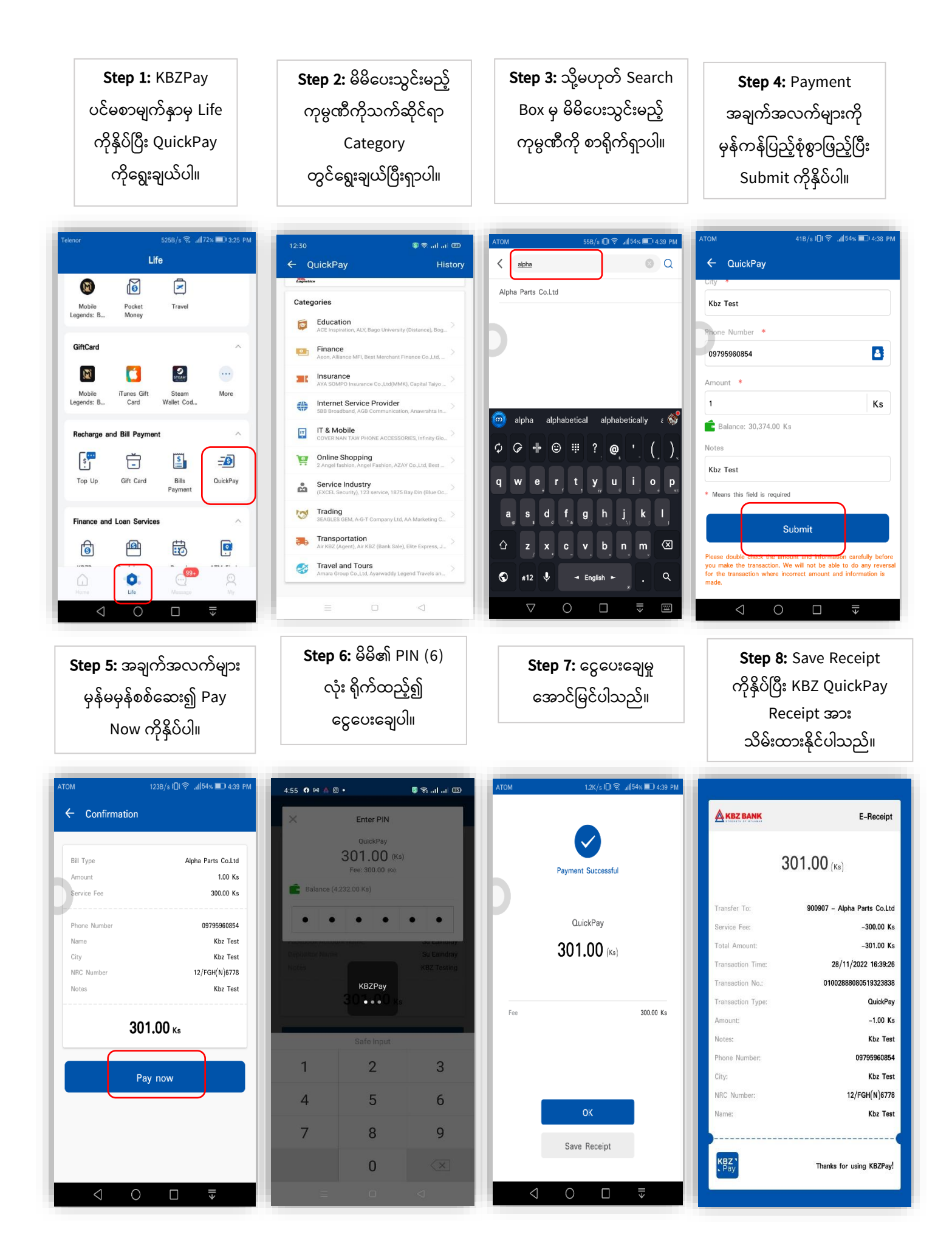